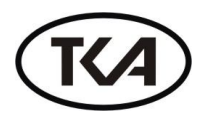

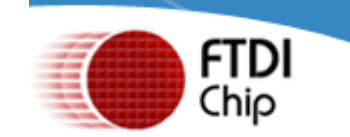

## Установка драйверов FTDI USB Drivers

#### 1. Автоматическая установка драйверов с помощью программы установки FTDI\_Drivers\_XP\_7.exe

Чтобы установить драйверы FTDI USB для прибора под Windows XP, следуйте инструкции:

- Найдите программу **FTDI\_Drivers\_XP\_7.exe** на данном носителе или скачайте FTDI Driver на вебсайте <u>http://www.tkaspb.ru</u> или <u>WWW.FTDICHIP.COM</u> и загрузите программу, указав местоположение на жестком диске Вашего ПК.
- Если вы используете Windows XP с Windows XP SP 1, временно отключите свой компьютер от сети Интернет. Это можно сделать, отсоединив сетевой кабель или отключив сетевую карту, для этого перейдите в "Панель управления \ Сеть и удаленный доступ к сети", щелкните правой кнопкой мыши на соответствующее соединение и выберите "Отключить".
   Соединение можно подключить снова после завершения установки.
- Если вы используете **Windows XP с SP 2** или с более поздней версией SP, отключать доступ в сеть Интернет не обязательно. Необходимо только, чтобы был отключен автоматический поиск, если есть доступ в сеть Интернет.
- Подключите прибор в свободный порт USB Вашего ПК.
- Компьютер определит устройство как новое оборудование.
- После того, как устройство установлено, появится диалоговое окно "Мастер установки нового оборудования". Рис. 1.
- Заставку "Мастер нового оборудования" проигнорируйте (не выбирайте никаких действий в этом окне).

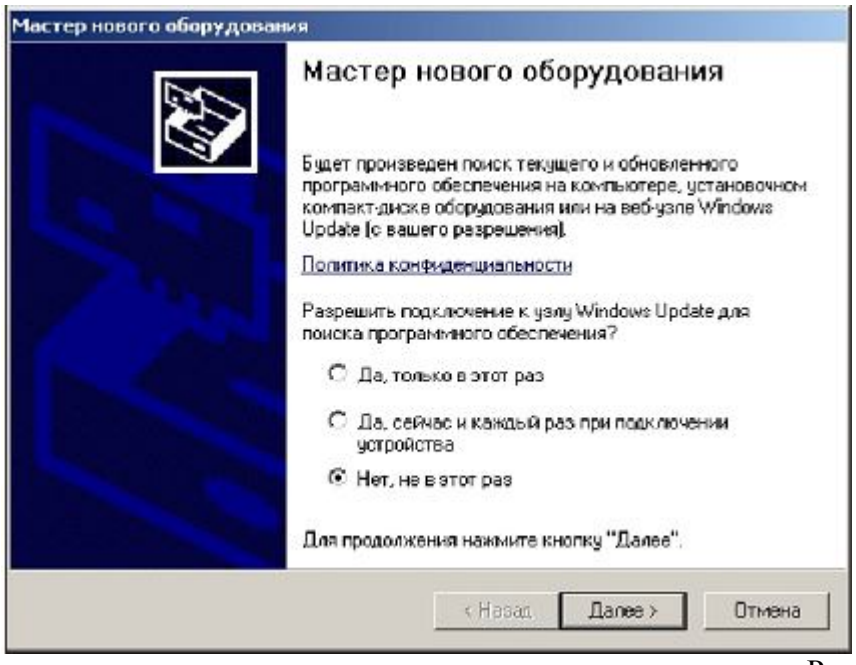

Рис. 1.

- Запустите программу установки драйверов.
- Начнется автоматическая установка драйверов.

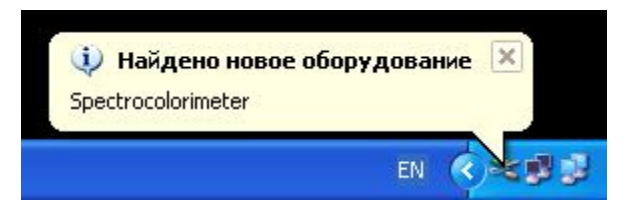

- Рис. 2.
- Сначала будут устанавливаться драйверы шины USB Serial Converter.

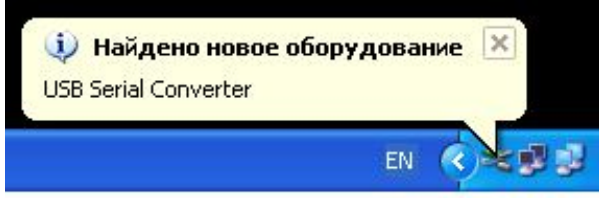

Рис. 3.

• Затем будут устанавливаться драйверы эмуляции СОМ порта USB Serial Port.

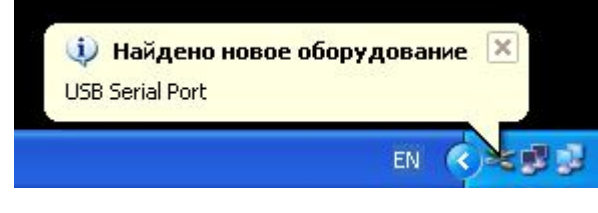

Рис. 4.

- Вновь появившуюся при этом заставку "Мастера нового оборудования" проигнорируйте.
- Подождите окончательного завершения установки.

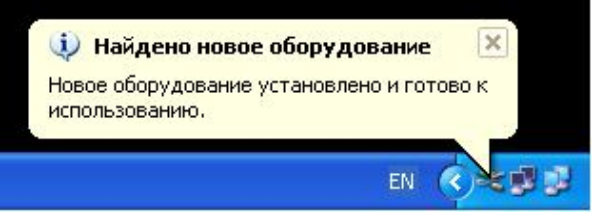

Рис. 5.

- После завершения установки, если не закрылись диалоговые окна "Мастер нового оборудования", закройте их, нажав в окне кнопку "Отмена". Рис. 1.
- Настройки установленного прибора можно посмотреть в Диспетчере устройств. (Пуск / Панель управления / Система/Оборудование / Диспетчер устройств). Рис.6

| коль Действие Вид Справка                                              |    |
|------------------------------------------------------------------------|----|
|                                                                        |    |
| → 🔟 🖨 🕄 🕱                                                              |    |
| 🗄 🌐 Контроллеры гибких днохов                                          |    |
| Контроллеры универсальной последовательной шины USB                    |    |
| - 😋 Intel(R) 82801G (ICH7 Family) US8 Universal Host Controller - 2708 |    |
| - 🏘 Intel(R) 82801G (ICH7 Family) USB Universal Host Controller - 27C9 |    |
| - 🚰 Intel(R) 82801G (ICH7 Family) US8 Universal Host Controller - 27CA |    |
| - 🏘 Intel(R) 82801G (ICH7 Family) USB Universal Host Controller - 27CB |    |
| TINHIR) 6280TG (16H7 Eamly) US82 Enhanced Host Controller - 27CC       |    |
| USB Serial Converter                                                   |    |
| Су Кориллов USB нон пратор                                             |    |
| - 😌 Корневой US8 концентратор                                          |    |
| - 😤 Корневой USB концентратор                                          |    |
| - 😋 Корневой US8 концентратор                                          |    |
| - Ф Корневой USB концентратор                                          |    |
| В В Моннторы                                                           |    |
| <ul> <li>О Мыши и иные указывающие устроиства</li> </ul>               |    |
| S ISOTU (COM # LPT)                                                    |    |
| CP nopt rputtepa (DP1)                                                 |    |
| Cost Serval Port (COPH)                                                |    |
| TICCREACEBATEREMENR RODT (COML)                                        |    |
| • W I Doueccopel                                                       |    |
|                                                                        | -1 |
| * W UKTERNER YCTOCHCTER                                                |    |

# 2. Об установке драйверов под другие операционные системы можно ознакомиться в соответствующих документах (на английском языке):

- <u>Windows\_98\_Installation\_Guide.pdf</u>
- <u>Windows\_2000\_Installation\_Guide.pdf</u>
- Drivers\_Installation\_Guide\_for\_VISTA.pdf
- AN 119 FTDI Drivers Installation Guide for Windows7.pdf
- AN 104 FTDI Drivers Installation Guide for WindowsXP(FT\_000093).pdf

### 3. Деинсталляция драйверов

При возникновении необходимости удалить драйверы для устройства FTDI USB, следуйте инструкции:

- Найдите программу <u>FTClean.exe</u> на веб-сайте <u>www.ftdichip.com</u> и загрузите программу, указав её местоположение на жестком диске Вашего ПК.
- Отсоедините прибор от USB порта.
- Запустите программу деинсталляции FTClean.exe.
- Следуйте инструкциям программы до завершения процесса деинсталляции драйверов.

#### 4. Отключения неиспользуемых СОМ-портов

Для отключения неиспользуемых СОМ-портов делаем следующее:

• Нажмите [Windows]+[Break], чтобы вызвать диалоговое окно System Properties (Свойства системы), или правой кнопкой мыши по "Мой Компьютер" – Свойства.

|                                                       | Восстанов                                                                                             | ление системы                                     |                                                 |  |
|-------------------------------------------------------|----------------------------------------------------------------------------------------------------|---------------------------------------------------|-------------------------------------------------|--|
| Автон                                                 | матическое обновление                                                                                 | Уда,                                              | Удаленные сеансы                                |  |
| Общие                                                 | іщие Имя компьютера Об                                                                                |                                                   | Дополнительно                                   |  |
| Необходи<br>большино<br>Быстрос<br>Визуаль<br>виртуал | нмо иметь права админи<br>ства перечисленных пара<br>цействие<br>ные эффекты, использо<br>ьной памяти | стратора для изме<br>аметров.<br>вание процессора | жнения<br>, оперативной и                       |  |
| Профия                                                |                                                                                                    |                                                   | Параметры                                       |  |
| Параме                                                | и пользователей<br>тры рабочего стола, отни                                                           | осящиеся ко входу                                 | в систему                                       |  |
| Параме<br>- Загрузк<br>Загрузк                        | и пользователей<br>тры рабочего стола, отни<br>а и восстановление<br>а и восстановление сист          | осящиеся ко входу<br>гемы, отладочная і           | і в систему<br>П <u>а</u> раметры<br>информация |  |

• Перейдите на вкладку Advanced (Дополнительно) и нажмите на кнопку Environment Variables (Переменные среды).

| Переменная                                                                       | Значение                                                                                                    |
|----------------------------------------------------------------------------------|----------------------------------------------------------------------------------------------------|
| MOZ_PLUGIN_P                                                                     | D:\Program Files\Foxit Software\Foxit R                                                                                 |
| TMP                                                                              | D:\Documents and Settings\user\Local<br>D:\Documents and Settings\user\Local                                            |
|                                                                                  |                                                                                                    |
|                                                                                  | Создать изменить удалить                                                                                                |
|                                                                                  |                                                                                                    |
|                                                                                  |                                                                                                    |
| истемные перемен                                                                 | ные                                                                                                    |
| истемные перемен<br>Переменная                                                   | ные 🗠                                                                                                    |
| истемные перемен<br>Переменная<br>PROCESSOR_R                                    | ные<br>Значение<br>0a00                                                                                                 |
| истемные перемен<br>Переменная<br>PROCESSOR_R<br>QTJAVA                          | ные<br>Значение<br>OaOO<br>D:\Program Files\Java\jre6\lib\ext\QTJa                                                      |
| истемные перемен<br>Переменная<br>PROCESSOR_R<br>QTJAVA<br>TEMP                  | ные<br>Значение<br>0a00<br>D:\Program Files\Java\jre6\lib\ext\QTJa<br>D:\WINDOWS\TEMP                                   |
| истемные перемен<br>Переменная<br>PROCESSOR_R<br>QTJAVA<br>TEMP<br>TMP           | иные<br>Эначение<br>0a00<br>D:\Program Files\Java\jre6\lib\ext\QTJa<br>D:\WINDOWS\TEMP<br>D:\WINDOWS\TEMP               |
| истемные перемен<br>Переменная<br>PROCESSOR_R<br>QTJAVA<br>TEMP<br>TMP<br>windir | иные<br>Эначение<br>0a00<br>D:\Program Files\Java\jre6\lib\ext\QTJa<br>D:\WINDOWS\TEMP<br>D:\WINDOWS\TEMP<br>D:\WINDOWS |
| истемные перемен<br>Переменная<br>PROCESSOR_R<br>QTJAVA<br>TEMP<br>TMP<br>windir | иные<br>Эначение<br>0a00<br>D:\Program Files\Java\jre6\lib\ext\QTJa<br>D:\WINDOWS\TEMP<br>D:\WINDOWS\TEMP<br>D:\WINDOWS |

• Нажмите на кнопку New (Создать) на панели System Variables (Системные переменные).

Рис. 8

• В диалоговом окне New System Variable (Новая системная переменная) в поле Variable Name (Имя переменной) введите:

#### **DEVMGR SHOW NONPRESENT DEVICES,**

а в поле Variable Value (Значение переменной) введите: 1.

| DEVMGR_SHOW_NONPRESENT_DEVICES |  |  |  |
|--------------------------------|--|--|--|
| 1                              |  |  |  |
| мена                           |  |  |  |
|                                |  |  |  |

- Нажмите ОК, чтобы вернуться в диалоговое окно System Properties (Свойства системы) и затем ещё раз нажмите ОК.
- Отключаем прибор от USB порта вашего ПК.
- Переходим на рабочий стол, правой кнопкой мыши по "Мой компьютер" выбрать "Управление". Откроется окно "Управление компьютером". Слева в дереве выделяем "Диспетчер устройств".
- В меню Диспетчера устройств выберите View | Show Hidden Devices (Вид | Показать скрытые устройства).
- Раскройте все списки дерева устройств и ищите затемнённые иконки, обозначающие неиспользуемые драйверы.
   Чтобы удалить неиспользуемый драйвер, щелкните правой кнопкой на соответствующем ярлыке и выберите команду Uninstall (Удалить).

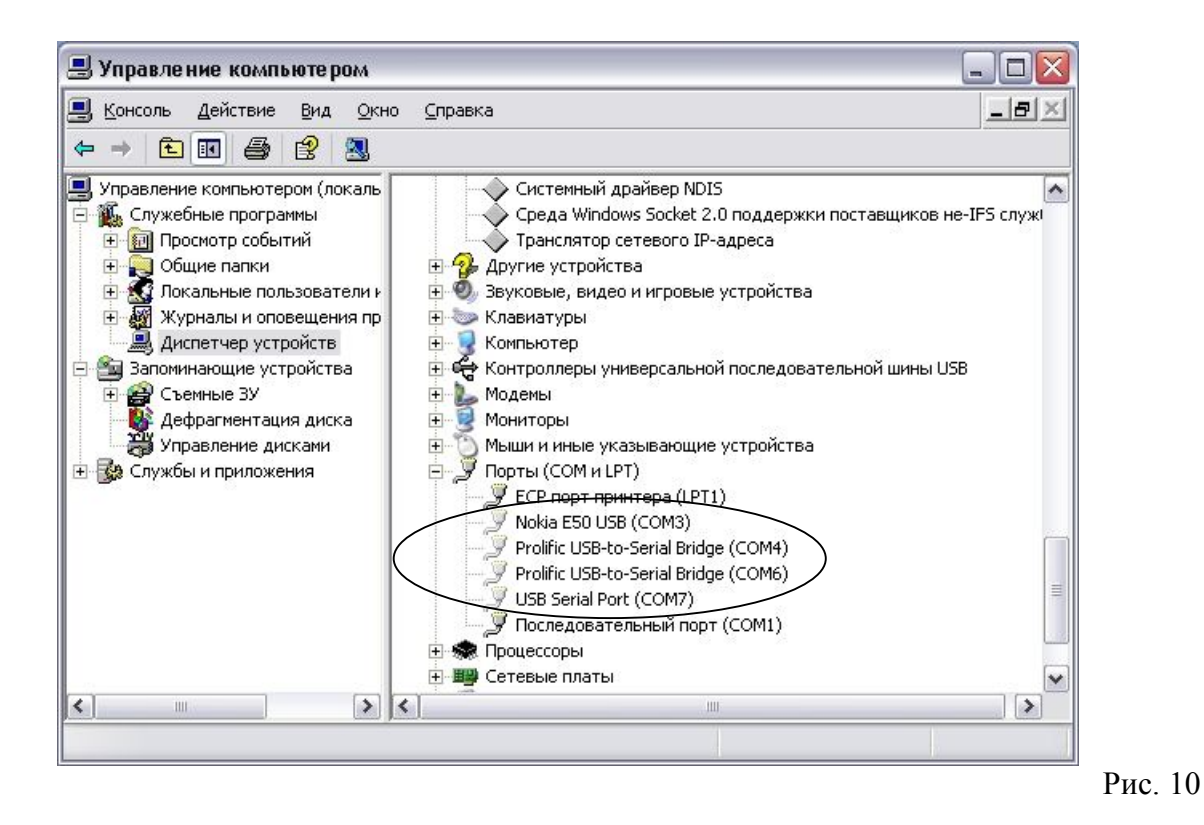

- Используемые в настоящее время порты показаны яркой картинкой, если иконка блёклая - устройство не подключено. В рассмотренном примере можно безболезненно удалить порты с номерами 3, 4, 6 и 7.
- Всё закрываем. Перезагружаться не надо. **Просто подключаем обратно к USB-порту** прибор. Прибор снова обнаружится и займёт первый свободный порт.

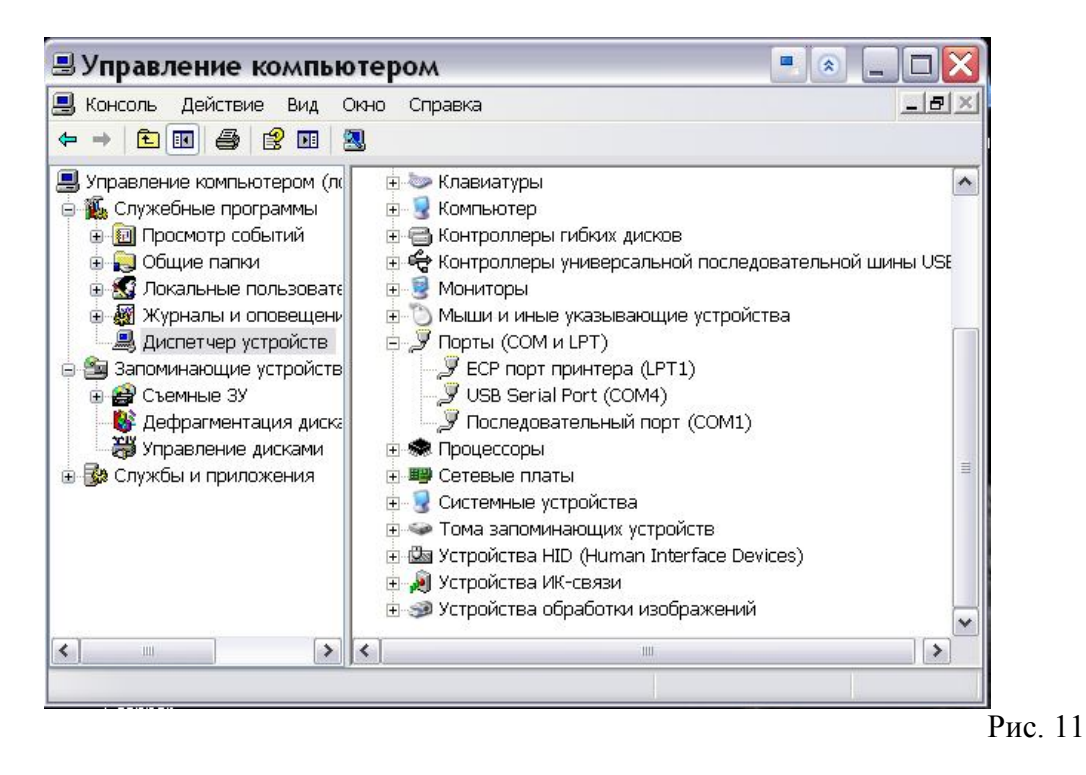

ООО "Научно-техническое предприятие "ТКА" 192289, г. Санкт-Петербург, Грузовой проезд, д. 33, корп. 1, лит. Б. тел/факс: (812) 331-19-81; тел.: (812) 331-19-82 e-mail: <u>info@tkaspb.ru</u> <u>http://www.tkaspb.ru</u>

Copyright © 1991-2011 "TKA" Scientific Instrument St. Petersburg, All rights reserved.